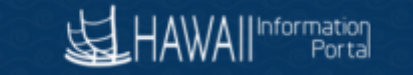

#### **Receive Donated Leave Processing**

This guide is for HR Admins to process leave donation requests for employees who need to use received donated leave.

### Timing Considerations for when leave is available to receiving employee:

- 1) For prior period use. Sometimes the receiving employee may be approved to use the received donated leave in the past. In this case a two-part transaction is recommended (instead of the process described in timing consideration 2 below). NOTE: The HR Admin would not approve the receiving employee's request to receive donated leave in HIP, instead the HR Admin would process the following recommended two-part transaction adjustments as follows (see below Adjustment Procedures for leave donation received to be used in the past for detailed reference):
  - a. The department leave bank should be adjusted to reduce for the hours donated to the employee.
  - b. An adjustment should be made to increase the received donated hours for the employee in the appropriate period in the past so the received donated hours may be available for use. For example, if the employee should be able to use the received donated hours in August 2021, input the adjustment in the 8/1/2021 to 8/15/2021 period.
- 2) For current or future period use. The Time and Leave Initiate Requests function accessed via Global Payroll & Absence Mgmt > Payee Data > Leave Donations > Initiate Requests (for receive leave donation requests) transfers hours from the department leave share bank to the employee. The Request Date is for information purposes only. Once approved, the transaction occurs in the current open pay period and the received donated leave is available to the receiving employee from then. For example, if today is 1/16/22 and the employee is after the fact, the current open period is 1/1/22-1/15/22 (aligns with the next not finalized paycheck). If a request is approved today, the hours will be available for the employee to use from 1/1/22.

| Menu                                                                                                    | 210 - Time and Leave - HR Administrator - Part 1                                                                                                    | n Out  |
|----------------------------------------------------------------------------------------------------|----------------------------------------------------------------------------------------------------|--------|
| 210 HR Administrator<br>Course ID                                                                                                    | HAWAII Information Add To + Netlication N                                                                                                    | NavBar |
| Table of Contents<br>Course Objective<br>Need Help?<br>Key Terminology<br>Time and Leave Key Points                                          | Initiate Requests         The employee's Name is auto-populated<br>based on the Empl ID entered.         Window   Help   Personalize           Country         USA<br>Leave Program         Next, you will select the type of request.         Accounting & General Services | Page   |
| Absence Overview<br>Time and Leave Approval Overview<br>Create and Maintain Absences<br>View an Absence request<br>How to Request an Absence | Requests     05/28/2021 III     Available Balance 5812.00       Requests     III     Q                                                                                                    | _      |
| How to Request a Partial Day Absence<br>How to Cancel an Absence                                                                             | *Empl ID <sup>*</sup> Empl Record Name <sup>*</sup> Request Type <sup>*</sup> Hours View Details                                                                                                    |        |
| Initiate Donation Requests<br>Receive Donated Leave for EE                                                                                   | 09000100 Q 0 Q John Doe Receive 0 0.00 View Details                                                                                                    |        |
| Receive Donated Leave for EE<br>Adjust Leave Bank Balances<br>View Leave Donation History<br>Query Viewer<br>End                             | Save Return to Search Notify Refresh Click on the *Request Type" drop-down arrow.                                                                                                    | 5      |
|                                                                                                    | < PREV NEXT                                                                                                    | >      |

#### HAWA II Information Portal

For employees who will use or take received donated leave in the current pay period or future, please reference the "Receive Donated Leave for EE" section of the HR Part 1 training at <a href="https://files.hawaii.gov/dags/hip/210\_PT1/story.html">https://files.hawaii.gov/dags/hip/210\_PT1/story.html</a> and "Leave Donation – Requesting" at business process <a href="https://gs.hawaii.gov/hip/files/2020/11/Leave-Donation-Requesting-BP.pdf">https://gs.hawaii.gov/dags/hip/210\_PT1/story.html</a> and "Leave Donation – Requesting" at business process <a href="https://gs.hawaii.gov/hip/files/2020/11/Leave-Donation-Requesting-BP.pdf">https://gs.hawaii.gov/hip/files/2020/11/Leave-Donation-Requesting-BP.pdf</a>.

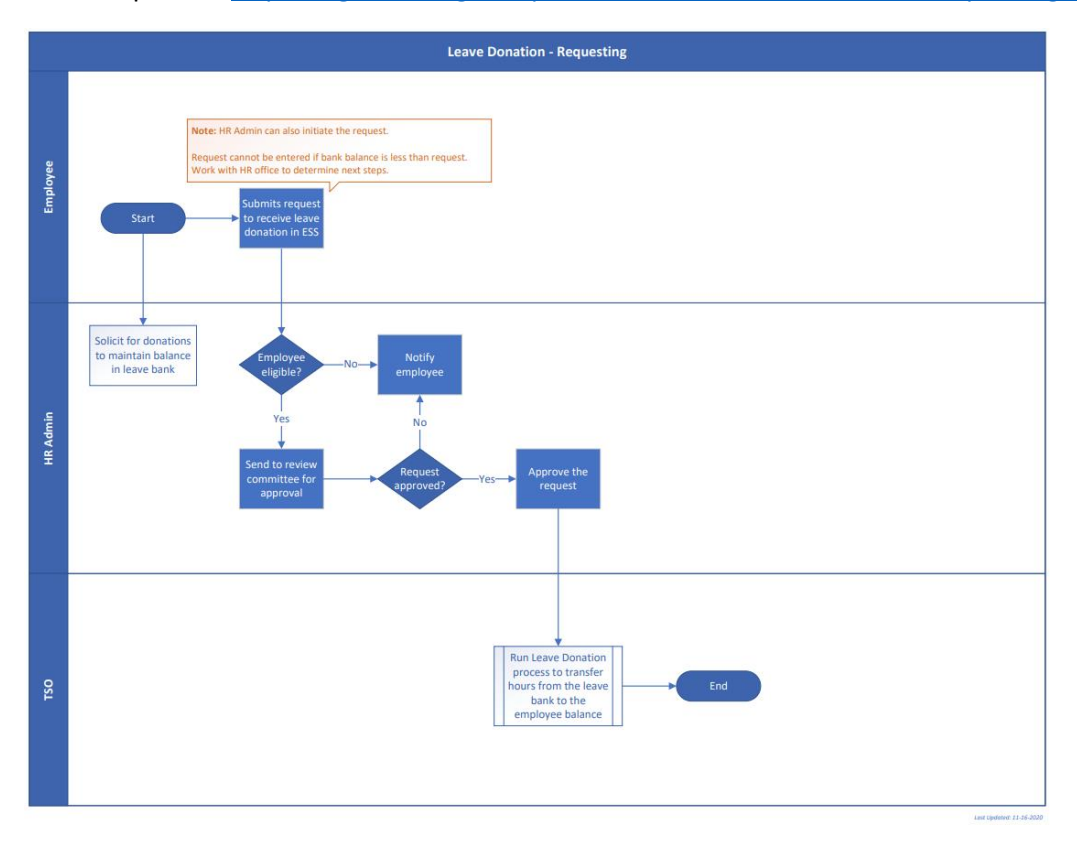

# Adjustment Procedures for leave donation received to be used in the

# past

For employees who are approved to use received donated leave for dates in the past please follow the steps below:

A) Adjust the department leave share bank balance to reduce by the amount of hours the employee should receive.

For example, 88 hours donated to the department leave share bank need to be moved to receiving employee Kaleo Doe.

Navigate to Main Menu>Global Payroll & Absence Mgmt>Payee Data>Leave Donations>Adjust Leave Program Balance and choose the appropriate Leave Program.

| Favorites Main Menu Global Payroll & A | bsence Mgmt 🔻 > Pay      | ee Data 🔻 > Lea | ve Donations 🔻 🚿 Adjust Leave Prog | ram Balar | nces |
|----------------------------------------|--------------------------|-----------------|------------------------------------|-----------|------|
| HAWAII Information<br>Portal           |                          | Look Up L       | eave Program                       | ×         |      |
| Adjust Leave Program Balances          | Country<br>Leave Program | begins with     | USA                                | Help      | •    |
| Add a New Value                        | Search                   | Can             | cel Basic Lookup                   |           |      |
| *Country LISA 0                        | Search Results           |                 |                                    |           |      |
|                                        | View 100                 | 1               | ▲ 1-29 of 29 ∨ ►                   |           |      |
| *Leave Program                         | Leave Program            | Description     | Descr                              |           |      |
|                                        | 10000-LEG                | United States   | Legislature - House                |           |      |
| Add                                    | 110000-AGR               | United States   | Agriculture                        |           |      |
|                                        | 130000-LNR               | United States   | Land and Natural Resources         |           |      |
|                                        | 150000 <b>-D</b> OT      | United States   | DOT - Admin                        |           |      |
|                                        | 151000-AIR               | United States   | DOT - AIR                          |           |      |
|                                        | 152000-HRB               | United States   | DOT - Harbors                      |           |      |
|                                        | 153000-HWY               | United States   | DOT - Highways                     |           |      |
|                                        | 170000-BED               | United States   | Business&Economic Developm         | nent      |      |
|                                        | 20000-LEG                | United States   | Legislature - Audit                |           | •    |

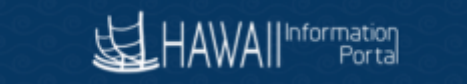

## For this example, we choose 420000-LBR and click the Add button

| Favorites 🔻  | Main Menu 🔻               | Global Payroll & Absence Mgmt 🔻 > | Payee Data 🔻 > | Leave Donations 🔻 > | Adjust Leave Program Balances |
|--------------|---------------------------|-----------------------------------|----------------|---------------------|-------------------------------|
| <b>运</b> HAW | All Information<br>Portal |                                   |                |                     |                               |
|              |                           |                                   |                |                     |                               |

# Adjust Leave Program Balances

| Add a New Va   | alue         |
|----------------|--------------|
|                |              |
| *Country       | USA Q        |
| *Leave Program | 420000-LBR Q |
|                |              |
| Add            |              |

The Adjust Leave Program Balances Screen displays. For this example we will input the Adjustment Date, Adjustment Hours and Reason.

| Favorites 🔻 Main Menu 🔻 | > Global Payroll & Absence Mgmt 🔻 > Payee Data 🔻 > Leave Donations 💌 > Adjust Leave Program Balances |                   |                 |     |
|-------------------------|----------------------------------------------------------------------------------------------------|-------------------|-----------------|-----|
|                         |                                                                                                    |                   |                 |     |
|                         |                                                                                                    | ଜ                 | <b>A</b> :      | Ø   |
|                         |                                                                                                    | New Window   Help | Personalize Pag | e - |
| Adjust Leave Progra     | ram Balances                                                                                         |                   |                 |     |
| Country                 | USA United States                                                                                    |                   |                 |     |
| Leave Program           | 420000-LBR Description Labor and Industrial Relations                                                |                   |                 |     |
| Available Balance       | 1000.00 *Adjustment Date 04/14/2022                                                                  |                   |                 |     |
| Adjust Bank Balance     |                                                                                                    |                   |                 |     |
| Adjustment Hou          |                                                                                                    |                   |                 |     |
| Reaso                   | on l                                                                                                 | R                 |                 |     |
|                         |                                                                                                    |                   |                 |     |
|                         |                                                                                                    |                   |                 |     |
| Undated on 04           | 4(4/0000_0:00:00411 Undeted By _ 00:                                                                 |                   |                 |     |
| Updated on 04           | 4/14/2022 9:20:03AM Opdated By 00                                                                    |                   |                 |     |
| Save                    |                                                                                                    |                   | Add             |     |
|                         |                                                                                                    |                   |                 | *   |

We update the Adjustment Date to 1/16/2022 (note this date is a label and the transaction will occur in the current period). Input adjustment hours and any comments in the Reason field if needed. The Available Balance will be updated after the nightly Absence Calculation Process.

| avorites 🔻 Main Menu 🔫 | Global Payroll & Absence Mgmt ▼ > Payee Data ▼ > Leave                                                                                                    | e Donations 🔻 > Adjust Leave Program Balances                                                                                       |                         |      |           |        |     |
|------------------------|----------------------------------------------------------------------------------------------------|----------------------------------------------------------------------------------------------------|-------------------------|------|-----------|--------|-----|
| HAWA                   |                                                                                                    |                                                                                                    |                         |      |           |        |     |
|                        |                                                                                                    |                                                                                                    |                         | ŵ    | ۵         | :      | Ø   |
|                        |                                                                                                    |                                                                                                    | New Window              | Help | Personali | ze Pag | e 🍝 |
| Adjust Leave Progra    | m Balances                                                                                                    |                                                                                                    |                         |      |           |        |     |
| Country                | USA United States                                                                                                    |                                                                                                    |                         |      |           |        |     |
| Leave Program          | 420000-LBR Descr                                                                                                    | iption Labor and Industrial Relations                                                                                               |                         |      |           |        |     |
| Available Balance      | 1000.00 *Adjustmer                                                                                                    | nt Date 01/16/2022 💼                                                                                                    |                         |      |           |        |     |
| Adjust Bank Balance    |                                                                                                    |                                                                                                    |                         |      |           |        |     |
| Adjustment Hou         | s -88                                                                                                    |                                                                                                    |                         |      |           |        |     |
| Reaso                  | Adjustment to move 88 hours of leave donated ret<br>corresponding entry will also be made to increase<br>the current open period is 3/1/2022 for ATF employ | roactively to employee 00077000to be used for dates in the p<br>the employee's balance so leave may be available for use 1/<br>vee. | ast. A<br>16/2022. Note | æ    |           |        | l   |
| Updated on 04          | 14/2022 9:20:03AM                                                                                                    | Updated By 00                                                                                                    |                         | ,    | Add       |        |     |
|                        |                                                                                                    |                                                                                                    |                         |      |           |        |     |

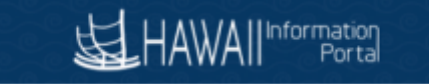

B) Adjust the employee's leave balance in the past to increase for the received donated hours.

For example, the current pay period is March 1, 2022 – March 15, 2022, for ATF employee Kaleo Doe. Other employees donated to the department leave share bank 88 hours and Kaleo Doe will be using the received donated leave beginning 1/16/2022. The adjustment needs to be made in the appropriate calendar period.

Navigate to Main Menu>Global Payroll & Absence Mgmt>Payee Data>Adjust Balances>Absences and lookup the receiving employee. If you leave the Period Begin Date and Period End Date blank, the Search will return all available periods. It is helpful to narrow the results by entering dates. For this example we enter 1/1/2022 – 3/15/2022.

| Favorites 🔻 | Main Menu 🔻 | >           | Global Payroll & Absence Mgmt 🔻 > | Payee Data 🔻 | ۶ | Adjust Balances 🔻 > Absences |
|-------------|-------------|-------------|-----------------------------------|--------------|---|------------------------------|
| 」<br>日本     |             | tio<br>orta |                                   |              |   |                              |

#### Absences

Enter any information you have and click Search. Leave fields blank for a list of all values.

Find an Existing Value

#### Search Criteria

| Empl ID           | begins with $\checkmark$ | 00077000                 |     |
|-------------------|--------------------------|--------------------------|-----|
| Empl Record       | = ~                      |                          |     |
| Pay Group         | begins with $\checkmark$ |                          | ۹   |
| Calendar ID       | begins with $\checkmark$ |                          | ۹   |
| Name              | begins with $\checkmark$ |                          |     |
| Period Begin Date | >= 🗸                     | 01/01/2022               |     |
| Period End Date   | <= 🗸                     | 03/15/2022               | ••• |
| Case Sensitive    |                          |                          |     |
| Search            | Basic Searc              | h 🖉 Save Search Criteria |     |

The Search Results return the Calendar IDs for the requested employee and periods. For this example, click the link for the 1/16/2022 - 1/31/2022 Calendar ID ATF 2022S02.

| avorites 🔻 | Main Menu 🔻     | > Global      | Payroll & Absence | Mgmt 🔻 > P     | ayee Data 🔻 > Adjust     | Balances 🔻 > Absence |
|------------|-----------------|---------------|-------------------|----------------|--------------------------|----------------------|
| KH HA      |                 | Ĵ             |                   |                |                          |                      |
|            |                 |               |                   |                |                          |                      |
| Absend     | es              |               |                   |                |                          |                      |
| Enter any  | information you | have and clic | ck Search. Leav   | ve fields blan | k for a list of all valu | es.                  |
| Find       | an Existing Val | lue           |                   |                |                          |                      |
|            |                 |               |                   |                |                          |                      |
| Search     | Criteria        |               |                   |                |                          |                      |
| Search Re  | esults          |               |                   |                |                          |                      |
| View All   |                 |               |                   |                | ◀ ◀ 1-5                  | of 5 🗸 🕨             |
| Empl ID    | Empl Record     | Pay Group     | Calendar ID       | Name           | Period Begin Date        | Period End Date      |
| 00         | 0               | ATF           | ATF 2022S01       | Kaleo Doe      | 01/01/2022               | 01/15/2022           |
| 00         | 0               | ATF           | ATF 2022S02       | Kaleo Doe      | 01/16/2022               | 01/31/2022           |
| 00         | 0               | ATF           | ATF 2022S03       | Kaleo Doe      | 02/01/2022               | 02/15/2022           |
| 00         | 0               | ATF           | ATF 2022S04       | Kaleo Doe      | 02/16/2022               | 02/28/2022           |
| 00         | 0               | ATF           | ATF 2022S05       | Kaleo Doe      | 03/01/2022               | 03/15/2022           |

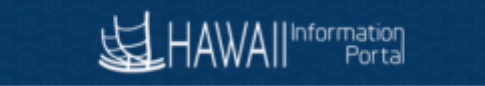

The Absences page displays, note below for this example the Begin and End Date match the row that was clicked above. Click the Element search icon.

| Favorites 🔻  | Main Menu 🔻                                   | > Global Payroll & Absence M | Agmt 🔻 > Payee Data 💌 > .  | Adjust Balances 🔻 > Abs | sences 👩 |             |            |       |          |          |
|--------------|-----------------------------------------------|------------------------------|----------------------------|-------------------------|----------|-------------|------------|-------|----------|----------|
| <b>妇</b> HAV |                                               |                              |                            |                         |          |             |            |       |          |          |
|              | ,                                             |                              |                            |                         |          |             | 俞          |       | :        | Ø        |
|              |                                               |                              |                            |                         |          |             |            |       | •        | <u>ب</u> |
|              | Absences                                      |                              |                            |                         |          |             |            |       |          | - 6      |
|              |                                               |                              |                            |                         |          |             |            |       |          |          |
|              | Employee ID                                   | 00                           | N                          | ame Kaleo Doe           |          | Empl Record | 0          |       |          |          |
|              | Pay Group                                     | ATF                          | Descrip                    | otion State of Hawa     | ii - ATF | Pay Entity  | SOH        |       |          |          |
|              | Calendar ID                                   | ATF 2022S02                  | Begin                      | Date 01/16/2022         |          | End Date    | 01/31/2022 |       |          |          |
| This Cal     | endar is finalized                            | . Any changes will be consi  | dered during retro process | sing.                   |          |             |            |       |          |          |
| Balance      | Adjustments                                   |                              |                            |                         |          |             |            |       |          |          |
|              | 2                                             |                              |                            |                         |          | 1-1 of 1    | 1 ~        | I   1 | /iew All |          |
| *Element     | t Name                                        | Description                  | Balance<br>Adjustment      | Begin Date              | End Date | Comments    |            |       |          |          |
|              | C                                             |                              |                            |                         |          |             |            | +     | -        |          |
| Save         | Save Return to Search Previous in List Notify |                              |                            |                         |          |             |            |       |          |          |

The Look Up Element popup is displayed. For this example, click the HI VC RC ENT element link. Additional information regarding available elements may be referenced at <a href="https://ags.hawaii.gov/hip/files/2021/11/Leave-Balance-Adjustment.pdf">https://ags.hawaii.gov/hip/files/2021/11/Leave-Balance-Adjustment.pdf</a>

| > Payee Data 🔻              | > Adjust Balances 🔻 > Abser  | nces 👼       |      |
|-----------------------------|------------------------------|--------------|------|
|                             | Look Up Element              |              | ×    |
| Element Name<br>Description | begins with v                |              | Help |
| Search Constant             | Clear Cancel Basic L         | _ookup       |      |
| View 100                    | I                            |              |      |
| Element Name                | Description                  | Country Code |      |
| HI EB SIC EN                | Sick Earn as you go Sick Ent | USA          |      |
| HI HFLL ENT                 | HFLL ENT                     | USA          |      |
| HI VC RC ENT                | Vacation Leave Receive Ent   | USA          |      |
| HI WC SICK E                | HI WC SICK ENT               | USA          |      |
| HI SICK AE                  | Sick Entitlement             | USA          |      |
| HI WC VAC E                 | HI WC VAC ENT                | USA          |      |
| HI VAC ENT                  | Vacation Entitlement         | USA          |      |
| HI CNVSCK AE                | CONVERSION SICK              | USA          |      |
| HI CNVVAC AF                | CONVERSION VAC               | USA          |      |

| Favorites - Main Menu -   | > Global Payroll & Absence Mgm  | t ▼ > Payee Data ▼ >   | Adjust Balances 🔻 > Abs | sences 👼   |                       |     |
|---------------------------|---------------------------------|------------------------|-------------------------|------------|-----------------------|-----|
|                           |                                 |                        |                         |            | <u>۵</u>              | : Ø |
| Absences                  |                                 |                        |                         |            |                       | •   |
|                           |                                 |                        |                         |            |                       | - 1 |
| Employee ID               | 00                              | Nam                    | e Kaleo Doe             |            | Empl Record 0         | - 1 |
| Pay Group                 | ATF                             | Descriptio             | on State of Hawaii - /  | ATF        | Pay Entity SOH        |     |
| Calendar ID               | ATF 2022S02                     | Begin Da               | te 01/16/2022           |            | End Date 01/31/2022   |     |
| This Calendar is finalize | d. Any changes will be consider | ed during retro proces | sing.                   |            |                       | - 1 |
| Balance Adjustments       |                                 |                        |                         |            |                       |     |
| ₽ Q                       |                                 |                        |                         |            | I                     |     |
| *Element Name             | Description                     | Balance<br>Adjustment  | Begin Date              | End Date   | Comments              |     |
| HI VC RC ENT              | Vacation Leave<br>Receive Ent   | 88                     | 01/16/2022              | 01/31/2022 | Receive donated leave |     |
| Save Return to S          | Search Previous in List         | Next in List           | Notify                  |            |                       | •   |

The Element Name is populated with HI VC RC ENT. Enter the hours that the employees should receive and a comment if needed. In this case 88 hours is entered with a comment. Click Save if the data looks correct. The hours would be available for the employee to request from 1/16/22 after the nightly processes run.

Note: If any data already exists in the Balance Adjustment column, you will adjust the value returned in the Balance Adjustment column to include your adjustment. For example, if a value of 30 was already existing in the Balance Adjustment column due to another prior manual adjustment (with the HI VC RC ENT Element), we would add our 88-hour adjustment to the existing 30, change the value to 118, and add comments if needed before clicking the Save button.

Example of the Adjustment screen having an already-existing entry of the HI VC RC ENT adjustment.

| Favorites  Main Menu      | > Global Payroll & Absence M  | gmt 🔻 > 🛛 Payee Data 🔻 🖒 🖊 | Adjust Balances 🔻 > Abs | ences 👩    |                   |            |       |          |     |
|---------------------------|-------------------------------|----------------------------|-------------------------|------------|-------------------|------------|-------|----------|-----|
|                           |                               |                            |                         |            |                   |            |       |          |     |
|                           |                               |                            |                         |            |                   | ሴ          | ۵     | :        | Ø   |
| Absences                  |                               |                            |                         |            |                   |            |       |          | ~   |
|                           |                               |                            |                         |            |                   |            |       |          |     |
| Employee ID               | 00                            | Na                         | ame Kaleo Doe           |            | Empl Record       | 0          |       |          |     |
| Pay Group                 | ATF                           | Descrip                    | tion State of Hawai     | i - ATF    | Pay Entity        | SOH        |       |          | - 1 |
| Calendar ID               | ATF 2022S02                   | Begin [                    | Date 01/16/2022         |            | End Date          | 01/31/2022 |       |          | - 1 |
| This Calendar is finalize | d. Any changes will be consid | ered during retro process  | ing.                    |            |                   |            |       |          |     |
| Balance Adjustments       |                               |                            |                         |            |                   |            |       |          |     |
| ₽₽ Q                      |                               |                            |                         |            | I∢                | 1 ~        | I   Λ | /iew All |     |
| *Element Name             | Description                   | Balance<br>Adjustment      | Begin Date              | End Date   | Comments          |            |       |          |     |
| HI VC RC ENT              | Vacation Leave<br>Receive Ent | 30.000000                  | 01/16/2022              | 01/31/2022 | Prior adjustment. |            | +     | -        |     |
| Save Return to S          | Search Notify                 |                            |                         |            |                   |            |       |          | +   |

Note that any saved prior adjustments have a Balance Adjustment with a number configured with six decimal places.

Since the HI VC RC ENT element already exists on the page in this example, we would enter the 88-hour adjustment as an addition to the 30 hours on this page, changing it to 118 hours, adding additional comments, if necessary, and then saving the page.

| Favorites 🔻 Main Menu 🔻    | > Global Payroll & Absence Mgmt | 🔻 > Payee Data 💌 > 🖉   | Adjust Balances 🔻 > Abs | sences 👩   |                                                                           |     |
|----------------------------|---------------------------------|------------------------|-------------------------|------------|---------------------------------------------------------------------------|-----|
|                            |                                 |                        |                         |            |                                                                           |     |
|                            |                                 |                        |                         |            | ଜ 수 :                                                                     | Ø   |
| Absences                   |                                 |                        |                         |            |                                                                           | 4   |
|                            |                                 |                        |                         |            |                                                                           | - 6 |
| Employee ID                | 00                              | N                      | ame Kaleo Doe           |            | Empl Record 0                                                             | - 1 |
| Pay Group                  | ATF                             | Descrip                | tion State of Hawai     | ii - ATF   | Pay Entity SOH                                                            | - 1 |
| Calendar ID                | ATF 2022S02                     | Begin I                | Date 01/16/2022         |            | End Date 01/31/2022                                                       | - 1 |
| This Calendar is finalized | . Any changes will be considere | d during retro process | sing.                   |            |                                                                           | - 1 |
| Balance Adjustments        |                                 |                        |                         |            |                                                                           | - 1 |
| ■ Q                        |                                 |                        |                         |            | I                                                                         | di  |
| *Element Name              | Description                     | Balance<br>Adjustment  | Begin Date              | End Date   | Comments                                                                  |     |
| HI VC RC ENT               | Vacation Leave<br>Receive Ent   | 118                    | 01/16/2022              | 01/31/2022 | Prior adjustment. Additional adjustment<br>of 88 hours for use 1/16/2022. | •   |
| Save Return to S           | earch Previous in List          | Next in List           | Notify                  |            |                                                                           | *   |

The adjusted balance amount will be updated after the nightly Absence Calculation runs. On the next day you can verify the amounts by running the HIP\_TL\_EE\_BAL\_BY\_PERIOD query and reviewing balances on the row for the 1/16/2022 period.

# Resources

- Navigation: Main Menu>Global Payroll & Absence Mgmt>Payee Data>Leave Donations>Adjust Leave Balances
- Navigation: Main Menu> Global Payroll & Absence Mgmt>Payee Data>Adjust Balances>Absences
- Query: HIP\_TL\_EE\_BAL\_BY\_PERIOD accessible by Leave Keeper/HR Admin
- Leave Balance Adjustment Supplementary Instructions: <u>https://ags.hawaii.gov/hip/files/2021/11/Leave-Balance-Adjustment.pdf</u>
- HR Admin Part 1 training (see Initiate Donation Request and Adjust Leave Bank Balances) https://files.hawaii.gov/dags/hip/210\_PT1/story.html